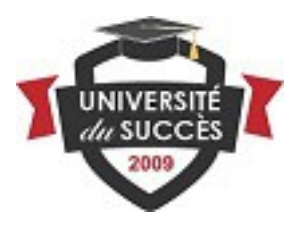

## **Comment obtenir votre lien d'affilié** et promouvoir le cours "Membre Étudiant"

01. Connectez-vous à l'Espace Membre de l'Université du Succès ici : > <u>https://www.universite-du-succes.com/membres/mbr.connexion.php</u>

02. Ouvrez l'onglet « Foire aux questions » et consultez la catégorie intitulée « Espace affiliés » pour prendre connaissance des informations données.

03. Accédez à votre espace membre en renseignant les champs du premier formulaire intitulé « **Connectez-vous** ».

03a. Si vous n'avez pas encore de compte dans l'espace membre, créez-le en renseignant le 3e formulaire "Si vous n'êtes pas encore inscrit".

04. Une fois inscrit, trouvez l'onglet "Votre espace affilié" dans le menu vertical qui se trouve à gauche. Cliquez dessus ...

05. Faites votre demande d'inscription en cliquant sur le bouton bleu "**OK** je m'inscris au programme d'affiliation".

06. Prenez connaissance du message qui s'affiche et surveillez votre boite mail. Votre demande est en cours d'examen pour validation. Merci de patienter.

07. Lorsque votre compte affilié est activé, un message vous sera adressé dans votre boite mail. Lisez-le et suivez les instructions.

08. Consultez la « Foire aux questions » de votre Espace affilié - prenez le temps de tout lire au moins une fois. Des idées et des informations très utiles s'y trouvent.

09. Complétez ou corrigez votre profil afin qu'il soit conforme à la réalité légale. Ajoutez votre photo (si possible).

10. Dans le menu principal de votre espace affilé, sélectionnez l'onglet "Mes liens d'affiliation" - cliquez et lisez les instructions.

Bienvenue et plein succès à vous en tant qu'affilié actif de l'Université du Succès.

P.S. pour m'écrire : hdb@universite-du-succes.com